# Sötét téma bekapcsolása Trinity Mini-ben

PCLinuxOS Magazine – 2023. szeptember

#### Írta: reelcat

Ahogy azt  $\alpha \sqrt{\$}$  javasolta, készítettem egy rövid leírást a sötét téma Tinity Mini alatti beállításáról. Példában az Arc Darkest-et használtam, amit a legfrissebb TDE Mini Iso-jában vendégfióknál alkalmazott.

Természetesen telepíthető a téma a vendégfiók beállításainak egyszerű átmásolásával is az újonnan létrehozott felhasználói könyvtárba. Ugyanakkor ez nem ajánlott, mivel a "guest" nevet megőrzi itt-ott, amit nehéz észrevenni és bosszantó hibákat eredményezhet. Emellett, a beállításokat az alapoktól kezdve elkészítve a felhasználó is újat tanulhat.

# A Trinity-asztal és -alkalmazások kinézetének beállítása

A legtöbb beállítás a Trinity Control Panel-en (TCC) keresztül elvégezhető.

Asztali tapétának a Mini az aktuális GRUB-téma hátterét használja: */boot/grub2/themes/pclinuxos/ background.png*. Ennek megfelelőn, a PCLinuxOS GRUB téma frissítése lecseréli a Mini hátterét is. (középen, fent)

| Br Search                                                                  | CO Backyr            | oved                     |                       |                          |              |                     |
|----------------------------------------------------------------------------|----------------------|--------------------------|-----------------------|--------------------------|--------------|---------------------|
| D Appenance & Themes                                                       |                      | desiras: Al Desirops +   |                       |                          |              |                     |
| Colors                                                                     | Beckground<br>No per | d<br>tre                 |                       |                          |              |                     |
| GTC States and Fents                                                       |                      | : Secky                  |                       |                          |              |                     |
| Laurch Feedback                                                            |                      |                          |                       |                          |              |                     |
| X Salah Scient                                                             | Options              |                          |                       |                          |              |                     |
| de Style                                                                   |                      |                          |                       |                          |              |                     |
| <ul> <li>Mindow Decetations</li> </ul>                                     |                      | Single Color             |                       |                          |              | advanced destinate  |
| < Proletop                                                                 |                      |                          |                       |                          |              | Gat New Multisoners |
| <ul> <li>Necipients</li> </ul>                                             | Reading              | No Rescino               |                       |                          |              |                     |
| Begianal & Accessibility                                                   |                      |                          |                       |                          |              |                     |
| <ul> <li>Seconda &amp; Privara</li> <li>Second &amp; Maltimedia</li> </ul> |                      |                          | W T. Select Vielpoper | - Trivity Cartrol Center |              |                     |
| System Administration                                                      |                      | Cross-fieling background |                       | boot/gubl/them           | viselinekas/ |                     |
| e itte campe news                                                          |                      |                          | Home Public           | E tackground ang         |              |                     |
|                                                                            |                      |                          | - Desican             | select_c.prg             |              |                     |
|                                                                            |                      |                          | Documenta             | select work              |              |                     |
|                                                                            |                      |                          | Downloads             |                          |              |                     |
|                                                                            |                      |                          | Marcia:               |                          |              |                     |
|                                                                            |                      |                          | Pictores              |                          |              |                     |
|                                                                            |                      |                          | Presis.               |                          |              |                     |
|                                                                            |                      |                          | Templates.            |                          |              |                     |
|                                                                            |                      |                          | Videos                |                          |              |                     |
|                                                                            |                      |                          | Storage Node          |                          |              | an hanne. Burnen    |
|                                                                            |                      |                          | Preswork Fallers      | Location: Bellgrounds    |              |                     |
|                                                                            |                      |                          |                       |                          |              |                     |

A Trinity színsémáját az /opt/trinity/share/apps/ tdedisplay/color-schemes tartalmazza. A TCC-ben válaszd ki az Arc-Darkest sémát. A kiválasztott színösszeállítás módosítható és új név alatt menthető. A színséma fájlja a ~/.trinity/share/apps/ fdedisplay/colorschemes könyvtárba kerül.

| The View Settings Help                                                                                                    |                                                                                                    |                    |  |
|----------------------------------------------------------------------------------------------------|----------------------------------------------------------------------------------------------------|--------------------|--|
| B Seeth                                                                                                    | 🗊 Coloni                                                                                                    |                    |  |
| D Appearance & Teenes<br>db Dackground<br>Collect<br>D Folds<br>Collect<br>Collect<br>C |                                                                                                    |                    |  |
| Charach Peedback     Di Screen Saver     Mi Splath Screen     Al Style                                                                                                    | Color Scheme<br>TOE Delouit<br>Advecto-Oarts                                                                                                    | Maye Color         |  |
| There Adapter     Microsoften      Microsoften     Microsoften     Micros                                                                                                    | Architecture  Architecture  A | Standar/Bockground |  |
|                                                                                                    |                                                                                                    |                    |  |
|                                                                                                    |                                                                                                    |                    |  |
|                                                                                                    | Import Scheme                                                                                                    |                    |  |
|                                                                                                    | <ul> <li>Apply values to new TDE applications</li> </ul>                                                                                                    |                    |  |
|                                                                                                    | Nindo Statuto                                                                                                    |                    |  |

Trinity-ben az ikontéma beállítása egy kicsit trükkös. A Trinity az */opt/trinity/share/icons* könyvtárban tárol ikonokat használja. A Trinityalkalmazások ikonjainak beállításakor vigyázz arra, hogy innen válassz ikont. Olyan ikonok vannak itt, amiket kifejezetten ennek a környezetnek részei és más ikontémákban pl. a tárolóból letölthető, nem találhatóak. A Mini a klasszikus Crystalsvg-n alapuló témát alkalmaz, pár a sötét témából átvett, módosított ikonnal.

Érdekes ikonokat találhatsz még a https:// www.trinity-look.org-on is. Vicces de tény: a KDE 3.5 ikonok, színek, témák stb. teljesen, vagy kis módosítással a Trinitybe beleillenek.

| Lines - Trially Cardeol Center                                                                                                    |                                                                                                    |                                                                                                    |                                                                                                    | 2 |
|----------------------------------------------------------------------------------------------------|----------------------------------------------------------------------------------------------------|----------------------------------------------------------------------------------------------------|----------------------------------------------------------------------------------------------------|---|
| in Search                                                                                                    | En icons                                                                                                    |                                                                                                    |                                                                                                    |   |
| A - PHOD     If Jaconard I Theres     If Jaconard I Theres     If Jaconard I Theres     If Jaconard I Theres     If Jaconard I Theres     Photo     Photo     Pho | These Advanced<br>Select the kontheme<br>Advance<br>Advance<br>Goyata UPO<br>Coyata UPO<br>Coyata UPO<br>Coyata UPO<br>Coyata UPO<br>Coyata<br>Organo TRE<br>Organo TRE | ye kanad ta set:<br>Perception<br>The Only Only<br>Conception<br>The Only Only<br>Conception<br>Conception<br>Concep | Constraint General Million of a September<br>September 2014 of a September 2014 of a September 2014<br>Anita NDS (e.e. 2014) of a September 2014 |   |
|                                                                                                    |                                                                                                    |                                                                                                    |                                                                                                    |   |
|                                                                                                    |                                                                                                    |                                                                                                    |                                                                                                    |   |

Az ikonok méretét is igény szerint beállíthatod. Az alapméreteka TCC-ben megváltoztathatóak, mint az eszközsor, az asztal stb. ikonjainak mérete. A Miniben a változás a rendszertálca ikonjait érinti, 32 px-

# re nagyítva, hogy illeszkedjenek a széles alsó panelhez. (mi?)

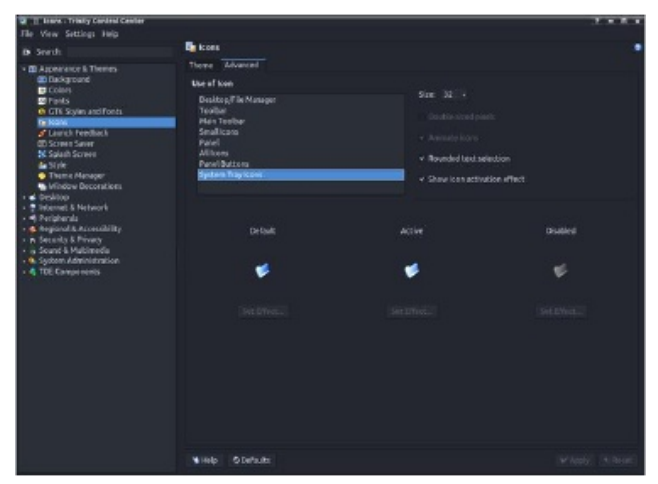

Az ikonok méretének további finomítását később tárgyaljuk.

Mivel az eredeti Arc-Dark téma a KDE Plasma-hoz tartozik,a Mini QtCurve-motort használja annak imitálására. A QtCurve nagymértékben testre szabható, a beállító fájljai a */opt/trinity/share/apps/ QtCurve* alatt találhatóak. A TCC-ben válaszd a QtCurve widget-stílust. A "Configure" (beállítás) gomb megnyitja az elérhető stílusok kiválasztása párbeszédet. Válaszd az Arc-Darkest-et, ami szintén igény szerint módosítható és a *~/.trinity/share/apps/ QtCurve* könyvtárba menthető. (középen, fent)

A Mini ablakai a Crystal dekorációt használják, ami számos beállítási lehetőséget biztosít. A képek a dekoráció legfontosabb beállításait mutatják. A felhasználók természetesen mást is választhatnak, ízlésüknek megfelelően. (középen és középen lent)

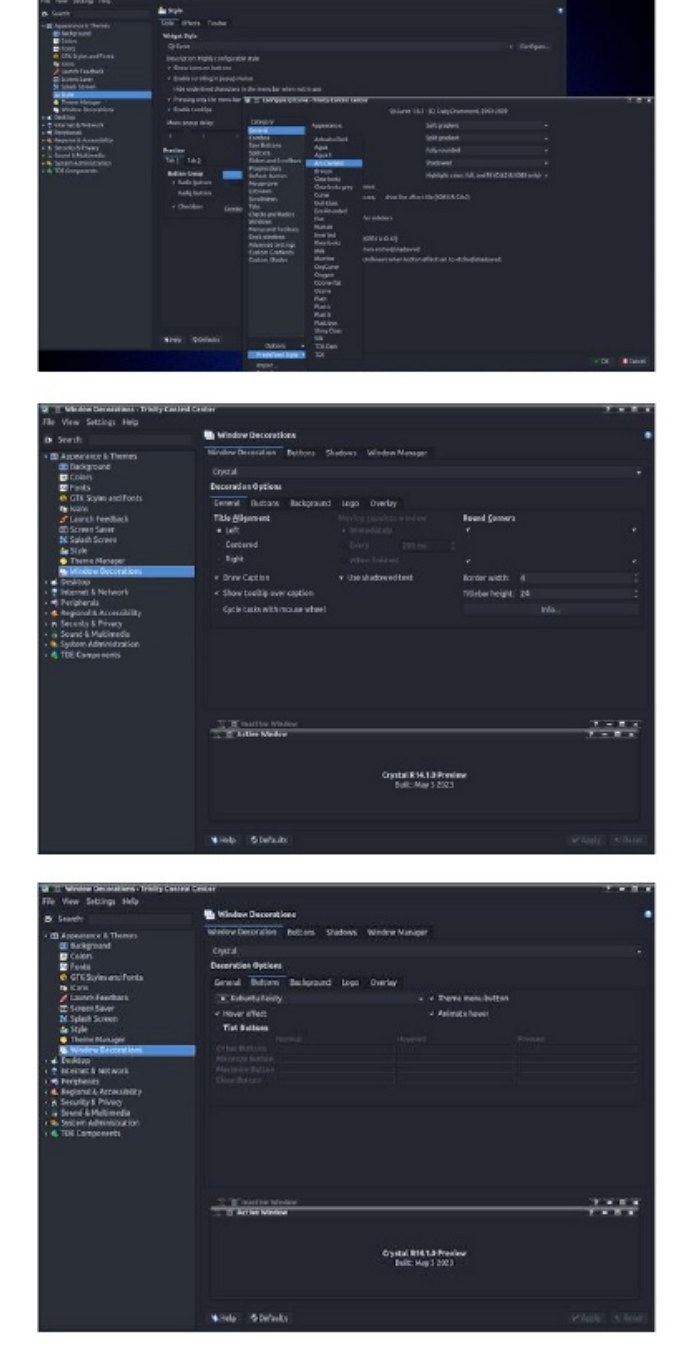

### Sötét téma bekapcsolása Trinity Mini-ben

| The Yew settings Hep                                                                                                    |                                                                                                    |                            |
|----------------------------------------------------------------------------------------------------|----------------------------------------------------------------------------------------------------|----------------------------|
| All Annual All Annual All Annual All Annual All Annual All Annual All Annual All Annual All Annual All Annual A                                                                                                    | In the second second                                                                                                    |                            |
| B Seath                                                                                                    | Ministration Party Party and International                                                                                                    |                            |
| <ul> <li>Appearance &amp; Themes</li> <li>Dackground</li> </ul>                                                                                                    | and an and an and a second second second seconds.                                                                                                    |                            |
| Colors                                                                                                    |                                                                                                    |                            |
| Poils<br>O CTE Spise artificate                                                                                                    | Decoracian Options                                                                                                    |                            |
| The loans                                                                                                    | General Buttons Beckground Logo Overlay                                                                                                    |                            |
| Stainch Needback                                                                                                    | Engle Transportecy Track designs                                                                                                    |                            |
| S Splath Screen                                                                                                    | Aslive mother                                                                                                    |                            |
| There is a series                                                                                                    |                                                                                                    |                            |
| Mined w Decorations                                                                                                    | Mix                                                                                                    |                            |
| • • Desking                                                                                                    |                                                                                                    |                            |
| • • Periphenia                                                                                                    |                                                                                                    | <u>.</u>                   |
| <ul> <li>A Regional &amp; Accessibility</li> <li>A Records &amp; Privaty</li> </ul>                                                                                                    | singe cocine - Ho have                                                                                                    | -                          |
| · ja Sound & Multimedia                                                                                                    |                                                                                                    |                            |
| System Administration     TOE Carena media                                                                                                    |                                                                                                    |                            |
|                                                                                                    |                                                                                                    |                            |
|                                                                                                    |                                                                                                    |                            |
|                                                                                                    |                                                                                                    |                            |
|                                                                                                    |                                                                                                    |                            |
|                                                                                                    | The matter window                                                                                                    | 20-20                      |
|                                                                                                    | T T tipe Netw                                                                                                    | 1-4.4                      |
|                                                                                                    |                                                                                                    |                            |
|                                                                                                    | Crystal R14.13 Presieve                                                                                                    |                            |
|                                                                                                    | Bull: May 3 2023                                                                                                    |                            |
|                                                                                                    |                                                                                                    |                            |
|                                                                                                    |                                                                                                    |                            |
|                                                                                                    | With Statute                                                                                                    |                            |
|                                                                                                    |                                                                                                    | Construction of the second |
|                                                                                                    |                                                                                                    |                            |
| The state of the state of the s                                                                                                    | ted Parks                                                                                                    |                            |
|                                                                                                    |                                                                                                    |                            |
| The View Settings Heip                                                                                                    |                                                                                                    |                            |
| The View Settings Help                                                                                                    | 🐚 Window Deconstions                                                                                                    |                            |
| The View Settings Help<br>D Search<br>100 Annual and A Terrers                                                                                                    | Window Descarbies     Mindow Descarbies     Retros Stations Window Manager                                                                                                    | •                          |
| File View Settings Help<br>D Snerth<br>* ED Appendence & Themes<br>ED Rackground                                                                                                    | Mindow Descarations<br>Mindow Descarations Debrgs Shadows Window Newsper<br>Crossal                                                                                                    |                            |
| He Vew Settings Hep     South     South     Di Appendix R Theres     Di Radigmand     Dicksproad     Dicksproad     Dicksproad                                                                                                    | Mindow Descration  Mindow Descration  Status  Mindow Descration  Sprint  Optic  Discorders Biston                                                                                                    |                            |
| The View Settings Help<br>D Snerth<br>C Starth<br>C Disksproad<br>Disksproad<br>Colory<br>Disksproad<br>Colory<br>Disksproad<br>Colory<br>Colory                                                                                                    | Window Deconstore      Window Deconstore      Window Deconstore      Window Message      Crystal      Pocorsian Option      Leoward: Conson: Reciproced: Loop      Tometer                                                                                                    |                            |
| The View Sattlings Help<br>(b) Search<br>* (10) Appropriate<br>(10) Declarge<br>(10) Declarge<br>(10) Decl                                                                                                    | Mindow Deconstance     Mindow Deconstance     Deconst Deconstance     Deconstance Options     Deconstance Options     Deconstance Options     Deconstance Deconstance     Deconstance                                                                                                    |                            |
| The View Settings Help<br>(b) Senth<br>+ (D) Appendence & Themes<br>(D) Appendence & Themes<br>(D) Colore<br>(D) Colore<br>(D)                                                                                                    |                                                                                                    |                            |
| The Vew Settings Help<br>Search<br>B Spearts<br>B Appendentor is Themes<br>B Declaration<br>Construction<br>Construction<br>Cons                                                                                                    | Mindow Decorations     Mindow Decorations     Mindow Decorations     Reduces Studies. Window Meesger     Corect     Corects     Corects     Corec                                                                                                    |                            |
| The Vew Stables Help<br>is Sorth<br>10 Apparents h Themes<br>10 Apparents<br>10 Apparents<br>10                                                                                                    | Mindow Decoration  Mindow Decoration  Mindow Decoration  Optic  Optic  Decorate of the factors  Leave A Autors  Autors  Autor                                                                                                    |                            |
| The View Statings Help<br>Shorth<br>Bagenerator & Themes<br>Mining point<br>Points<br>Construction<br>Construction<br>Construction<br>States States<br>States States<br>States<br>States States<br>States States                                                                                                    | Mindow Descention  Note:   Note:   No                                                                                                    |                            |
| The Year Secting: Hop<br>to Sorich<br>III Representer & Homess<br>III Dispersive<br>III Colors<br>III Colors<br>IIII Colors<br>IIII Colors<br>IIII Colors<br>IIII Colors<br>IIII Colors<br>IIII Colors<br>IIII Col                                                                                                    | Mindow Decoration:<br>Mindow Decoration: Bobos: Stelow: Window Message:<br>Operati<br>Decoration of genese<br>Lensor: Ruboso: Ruboso: Ruboso: Ruboso: Ruboso: Ruboso: Ruboso: Ruboso:<br>Devine for active vendow:<br>Devine for active vendow:<br>Cample Liptong - Debited<br>Cample Liptong - Debited<br>Ruboso: Ruboso: Rubos                                                                                                    | :                          |
| The Vew Stating Here South Control of South Control Control C                                                                                                    | Mindow Descaration  Introduce Descaration  Central  Central  Cent                                                                                                    |                            |
| The View Stating Heig<br>Do Servich<br>■ Servich<br>■ Galancesce St Thereis<br>B Colon<br>B Colon<br>B Colon<br>B Colon<br>B Colon<br>B Colon<br>Colon<br>C FredS<br>S Seath Screet<br>B Solid<br>S Seath Screet<br>B Mission Provention<br>Mission Provided<br>B Statewidt Statewidt<br>B Statewidt Statewidt<br>B Statewidt<br>B Statewidt<br>B Statewidt<br>B Statewidt<br>B Statewidt<br>B Statewidt<br>B Statewidt<br>B Statewidt<br>B Statewidt<br>B Sta                                                                                                    | Mindow Decoration  Mindow Decoration  Mindow Decoration  Cycal  Percent  Remark Buckgraund Lega Onther  Letaryse put antennem image on tea of the blick here.  Develop Networkse:  One for the inserver window:  Develop Networkse:  One for the inserver method  Compare Leftworkse:  Develop Networkse:  Develop Networkse: Develop Networkse: Develop Networkse: Develop Networkse: Develop Ne                                                                                                    |                            |
| The Vere Section 1400<br>to Section<br>■ Accesses & Thereise<br>■ Canase<br>■ Canas                                                                                                    | Mindow Descention:<br>Telefoliow Descention: Telefolion: Steebook: Wiedow Messager<br>Crystal<br>Descent Roman: Background Lega Ometer<br>Legand: Autors: Background Lega Ometer<br>Legand: Autors: Background Lega Ometer<br>Legand: Legand Background Lega<br>Ometer by Net Steebook<br>Descent Steebook<br>Descent Steebook                                                                                                    |                            |
| The Vere Section 1400<br>to Section<br>■ Colone<br>■ Colone                                                                                                    | Mondow Descontient      Mondow Descontient      M                                                                                                    |                            |
| The View Section 1960<br>(a) Section<br>(b) Section<br>(c) Constant<br>(c) Constant<br>(c) Const<br>(c) Const                                                                                                    | Mindow Decoration:<br>Notative Decoration:<br>Certai<br>Certai<br>Certai<br>Certai<br>Certai<br>Certain:<br>Certain:<br>Cer |                            |
| The Vere Section 1400<br>do Section<br>20 Association<br>20 Association<br>20                                                                                                    | Mendow Descardiers  Mediaw Descardiers  Partial  Mediaw Descardiers  Partial  Partial Partial  Partial  Partial Partial Partial Partial Partial Partial Partial Partial Partial Partial Partial Partial Partial P                                                                                                    |                            |
| The Vere Section Here<br>Section<br>Section<br>Section<br>Transformer<br>Transformer<br>Transfo                                                                                                    | Mindow Decoration  Mindow Decoration  Mindow Decoration  Operati  Percent  Accord and provide  Compared and provide  Compared and p                                                                                                    |                            |
| The Vere Secting Hep<br>to Section<br>1 Automatical Section 2<br>Control Control<br>Control Control<br>Control<br>Control Control<br>Control Control<br>Control Control<br>Control Control<br>Control<br>Control Control<br>Control<br>Control Control<br>Control<br>Control Control<br>Control<br>Contro                                                                                                    | Mindow Descration<br>Notation Descration<br>Optical<br>Optical<br>Description<br>Description                                                                                               |                            |
| The Vere Stating Verg<br>D Streth<br>■ Calming Stating<br>■ Calming Stating                                                                                                    | Median Descardies  Median Descardies  Paral  Percent  Percent Percent Percent                                                                                                    |                            |
| The Vere Section 1960<br>B Section<br>III Approximation 1000000<br>III Coole<br>Tradis<br>Coole<br>III Coole<br>III Coole<br>III Coole<br>IIII Coole<br>IIII Coole<br>IIII Coole<br>IIII Coole<br>IIIII Coole<br>IIIII Coole<br>IIIII Coole<br>IIIIIIIIIIIIIIIIIIIIIIIIIIIIIIIIIIII                                                                                                    | Mindow Decoration           Mindow Decoration           Declar           Optical           Optical           Declar           Declar                                                                                                    |                            |
| The Ven Setting Hep<br>do Sereth<br>Ven Setting<br>Trans Setting<br>Trans Setting<br>Trans Setting<br>Trans Setting<br>Trans Setting<br>Trans Setting<br>Trans Setting<br>Trans Setting<br>Trans Setting<br>Trans Setting<br>Trans Setting<br>Trans Setting<br>Setting<br>Seting<br>Setting<br>Setti | Mundand Disconsistional  Mundand Disconsistional  Mundand Disconsistio                                                                                                    |                            |
| The View Stating Heig<br>D Stretch<br>■ Automatical Stations<br>■ Colon<br>■ Colon                                                                                                    | Mindow Decoration  Mindow Decoration  Mindow Decor                                                                                                    |                            |
| The Vere Secting Here                                                                                                    | Median discontine  Median discontine  Median discontine  Median  Median  Medi                                                                                                    |                            |
| The Vere Section Here<br>Section                                                                                                    | Mundand Discontinue  Mundand Discontinue  Mundand                                                                                                    |                            |
| The York Stating Heigh     Goods Search     Goods Search     Goods Search     Discognostics & Thereins,     Goods     Discognostics     Topology     Control     Control     Contro     Control     Control     Contro                                                                                                    | Mindow Description         Mindow Description         Option         Option                                                                                                    |                            |
| The Yerk Stating Heigh<br>(b) Search<br>(b) Search<br>(b) Languages & Henres<br>(b) Languages & Henres<br>(b) Languages<br>(c) Languages<br>(c) Languages                                                                                                    | Mardine descardies: Buttors: Statelines: Subdex Message:<br>Capital   Mardine descardies: Buttors: Buttors: Subdown: Subdex Message:   Capital Subject part of the subserveries in the part of the table have.<br>Using sep part of the subserveries in the part of the table have.<br>Subject part of the subserveries in the part of the table have.<br>Subject part of the subserveries in the part of the table have.<br>Subject part of the subserveries in the part of the table have.<br>Subject part of the subserveries in the part of the table have.<br>Subject part of the subserveries in the part of the table have.<br>Subject part of the subserveries in the part of the subserveries in the part of the part of the subserveries in the part of                                                                                                    |                            |

A Mini-ben az alsó panel 56 px magas, nem elrejtett és transzparens. Az átlátszóság beállításai a következő képen láthatóak. (következőla, fent balra)

A panel azon ikonjainak mérete, amik TCC-ben nem változtathatóak meg, a ~/.*trinity/share/config/ kdeglobals* konfigurációs fájl szerkesztésével módosíthatóak. Ezzel változtatható meg például a széles panelen a TDE menügomb mérete.

### Sötét téma bekapcsolása Trinity Mini-ben

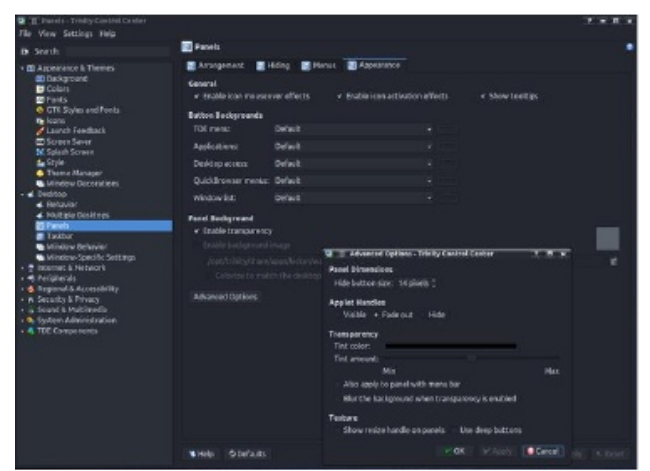

[Panellcons] ActiveColor=invalid ActiveColor2=invalid ActiveEffect=togamma ActiveSemiTransparent=false ActiveValue=0.7 Animated=true DefaultColor=144,128,248 DefaultColor2=0,0,0 DefaultEffect=none DefaultSemiTransparent=false DefaultValue=1 DisabledColor=34,202,0 DisabledColor2=0,0,0 DisabledEffect=togray DisabledSemiTransparent=true DisabledValue=1 DoublePixels=false ← MÓDOSÍTSD !!! Size=48

A ~/.*trinity/share/config/kickerrc* fájl szerkesztésével a TDE Menüben almenük és az alkalmazáikonok mérete állítható. Ögyeljünk arra, hogy ne állítsunk be túl nagy méretet. Általában, az elfogadható maximum 28 px.

#### [menus]

Extensions=prefmenu.desktop,recentdocs.d esktop,systemmenu.desktop MenuEntryFormat=NameOnly MenuEntryHeight=28 ← MÓDOSÍTSD!!! RecentAppsStat= RecentVsOften=true UseBookmarks=false UseBrowser=false

A Mini feladatsávja nagyon tradicionális. Az alkalmazásokat ikonok és szövegek jelenítik meg. Emellett, a bélyegképek is be vannak kapcsolva.

| The View Settings Help                                                                                                    | A second second                                                                                                    |                                                                                                    |                                 |                                                                                                    |             |
|----------------------------------------------------------------------------------------------------|----------------------------------------------------------------------------------------------------|----------------------------------------------------------------------------------------------------|---------------------------------|----------------------------------------------------------------------------------------------------|-------------|
| D Smith                                                                                                    | Taskbar                                                                                                    |                                                                                                    |                                 |                                                                                                    |             |
| born h     born h     born h | <ul> <li>Tacksar</li> <li>ROTE: Conversity and<br/>Technogo chase of picture<br/>registers. Locate of etch<br/>Technogo chase of picture<br/>registers. Locate of technogo<br/>Technogo chase<br/>South Management<br/>South Management<br/>Management<br/>Manageme</li></ul> | ann adding the photol scalar<br>analoge of second scalar (o<br>leafer hand ago program<br>and the scalar scalar (o<br>program<br>reversion houses)<br>houses and front<br>houses and front<br>houses and front<br>houses and front | er soefigee<br>den using r<br>- | nine<br>Chiefe Laddard, wai the norme<br>Califor<br>Use estimations done<br>Anti-te validation of the<br>Anti-te validation of the Anti-te validation of the<br>Anti-te validation of the Anti-te validation of the<br>Anti-te validation of the Anti-te validation of the<br>Anti-te validation of the Anti-te validation of the<br>Anti-te validation of the<br>Anti-te validation of the<br>Anti-te validation of the<br>Anti-te validation of the<br>Anti-te validation of the<br>Anti-te validation of the<br>Anti-te validation of the<br>Anti-te validation of the<br>Anti-te validation of the<br>Anti-t | Dother meas |
|                                                                                                    |                                                                                                    |                                                                                                    |                                 |                                                                                                    |             |
|                                                                                                    |                                                                                                    |                                                                                                    |                                 |                                                                                                    |             |

Beállítható, hogy a feladatsáv csak alkalmazásikonokat mutatássa. Sajnos a 32 px-es alapméret nem mutat jól a szélesebb panelen. A Trinity r14.1 bevezetett egy régen várt újítást – a feladatsáv ikonjainak méretbeállítását. Ezt a ~/.trinity/share/config/ktaskbarrc fájl módosításával megtenni. Az ikonméret például 48 px-re állításával a KDE Plasma-hoz hasonló hatást érhetünk el. [Appearance] ActiveTaskTextColor=255,192,192 IconSize=48 ← MODIFY !!! InactiveTaskTextColor=160,160,160 ShowThumbnails=true ThumbnailMaxDimension=200 UseCustomColors=true

Ne felejtkezz el a fájlkezelő szövege színének megváltoztatásáról sem.

| V T File Hanager - Trinky Central Centre                                                                                                    |                                                                                                    |  |
|----------------------------------------------------------------------------------------------------|----------------------------------------------------------------------------------------------------|--|
| B South                                                                                                    | 🛊 His Naviger                                                                                                    |  |
| Human Konger     Minars Konger     Minars Konger     Minars Konger     Minars Konger     Minars Konger     Minars     Minars | Konstructure Ministration Models     Konstructure Uplonds     Konstructure Uplonds     Konstructure     Konstructure |  |
| Service Manager<br>Satil Checker                                                                                                    | Ninels Orbefaults                                                                                                    |  |

Az egérkurzortéma választása – Xprience – sem véletlen. A régi PCLinuxOSKDE-3-ból származik és azöreg szélmalom logóra utal.

| O CT Process Thinks Control Conter                                                                                                    |                                                                                                    |                                                                                                    |   |               |
|----------------------------------------------------------------------------------------------------|----------------------------------------------------------------------------------------------------|----------------------------------------------------------------------------------------------------|---|---------------|
| The View Settings Help                                                                                                    |                                                                                                    |                                                                                                    |   |               |
| B Seath                                                                                                    | House                                                                                                    |                                                                                                    |   | •             |
| Seruh     Cont some and house     Cont some and house     Cont some and h | Hone     General Consol     Selectific council     Selectific council     Selectific council     Selectific council     Selections The     Selections The     Se | Normal     Search Orange State       Instance     Instance       Instance     Instance       Instance | - |               |
| Scarspie Meckie     Scarspie Meckie     Scarspie Meckie     Scarspie Meckie     Scarspie Meckie     Scarspie Meckie     Scarspie Meckie     Scarspie Meckie     Scarspie Meckie     Scarspie Meckie     Scarspie Meckie     Scarspie Meckie     Scarspie Meckie     Scarspie Meckie                                                                                                    |                                                                                                    |                                                                                                    |   |               |
| Distantion & Display                                                                                                    |                                                                                                    | Install New There                                                                                                    |   |               |
| # TDM Theme Hanaper                                                                                                    |                                                                                                    |                                                                                                    |   | Senate Senate |

Bár a Mini a GDM bejelentkezéskezelőt használja, telepítés után könnyen átváltható a saját TDM-re (Trinity Display Manager). Ehhez indítsd el aPCLinuxOSVezérlőpultot (darkconf) root-ként és a válaszd a TDM-eta Boot → Set up display managernél. Jóváhagyás után a rendszert újraindítva.

Ezután beállíthatod a TDM-et. Rendszergazdaként (Administrator Mode gomb alul), válaszd ki a nyelvet, a látható felhasználókat, a stílust és a színeket stb.

| 2 II. Legis Harager : Trivity Castell Cas<br>File View Settings Help           | K#*                                |                         |              |
|--------------------------------------------------------------------------------|------------------------------------|-------------------------|--------------|
| B South                                                                        | gi Login Manager                   |                         |              |
| · D Appearance & Themes                                                        | - Appearance Fort Background Shabd | leven Uvers Convenience |              |
| Coles                                                                          | Appearance                         |                         |              |
| E Posts                                                                        |                                    |                         |              |
| GTE Stylen and Ponts                                                           |                                    |                         |              |
| Lourse See Back                                                                |                                    |                         |              |
| CD Screet Saver                                                                |                                    |                         |              |
| Splash Screen                                                                  |                                    | Compositor: hore        |              |
| Style:                                                                         |                                    |                         |              |
| Mindre Decorations                                                             | lage:                              |                         | 10.24        |
| - d besitio                                                                    |                                    | Echo mode: Chiefter     |              |
| 4 Dehevior                                                                     |                                    |                         |              |
| <ul> <li>Pout pe destrops</li> <li>Panels</li> </ul>                           | Levele                             |                         |              |
| Tabler 1                                                                       | Language                           |                         | 1.66         |
| Mindow Dehavior                                                                | Server Attention Ser               |                         |              |
| <ul> <li>Mindow-Specific Settings</li> <li>Referent &amp; Materials</li> </ul> | Finable Second Attention Rev.      |                         |              |
| <ul> <li>Periphends</li> </ul>                                                 |                                    |                         |              |
| <ul> <li>Argianal &amp; Accessibility</li> </ul>                               | Reyboard                           |                         |              |
| <ul> <li>n Security &amp; Privary</li> </ul>                                   |                                    |                         |              |
| <ul> <li>a Scarte &amp; Platmenta</li> <li>Carbon Attainistration</li> </ul>   |                                    |                         |              |
| Date & Time                                                                    |                                    |                         |              |
| B Park Installer                                                               |                                    |                         |              |
| E Lopie Manager                                                                |                                    |                         |              |
| <ul> <li>Pacing of a long bay</li> <li>Pacing of a long bay</li> </ul>         |                                    |                         |              |
| TDM Theme Hanager                                                              |                                    |                         |              |
| 🖶 Trach                                                                        |                                    |                         |              |
| THE CAMPARENCES                                                                |                                    |                         |              |
| Default Applications                                                           |                                    |                         |              |
| · File assariations                                                            |                                    |                         |              |
| <ul> <li>File Manager</li> <li>Performance</li> </ul>                          | Vielo Stefasts Administratorio     |                         | washi wasari |

Sok előre elkészített TDM-téma közül lehet választani. Szintén rendszergazdaként (Administrator Mode gomb) válassz egyet. További témák a Trinity-Look.org-nál találhatóak. A TDMtémák a */opt/trinity/share/apps/tdm/themes* könyvtárban vannak. (középen fent)

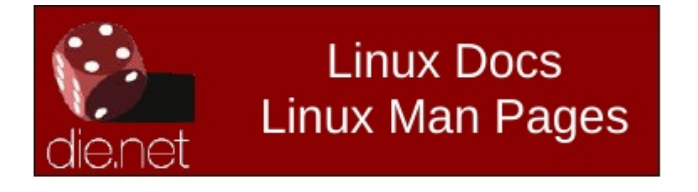

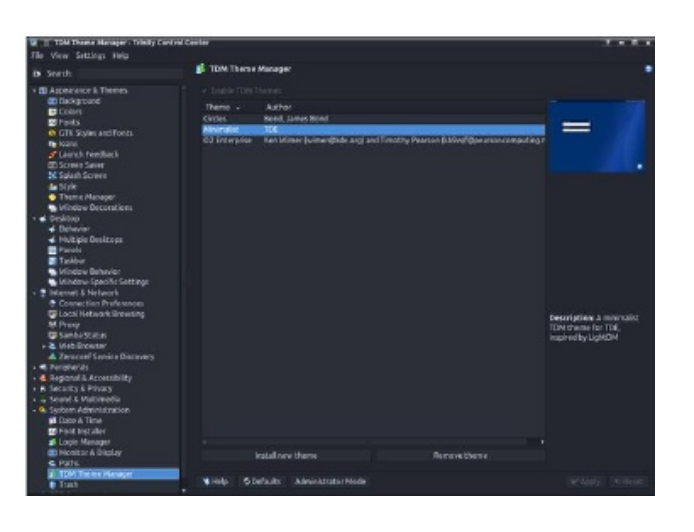

#### A GTK-alkalmazások megjelenésének beállítása

Trinity-ben a GTK-stílusok beállítása nehéz. Nincs egyszerű,általános beállítási eljárás, mint a Plasmaban. A Trinity és a GTK-2/3/4 saját beállítófájlokat használ, amiketegyenként kell állítani.

A Trinity a legegyszerűbb, KDE-3-tól kapott beállítót használja. A beállítások tartalmaznak GTK-2 és 3 stílust és betűtípust is.

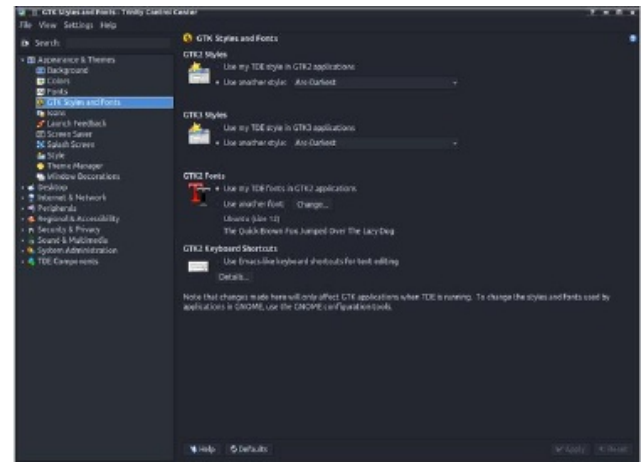

# Sötét téma bekapcsolása Trinity Mini-ben

A GTK-2 végeredménye a ~.gtkrc-2.0-kde-kde4 fájl, amit csak a Trinity használ:

# This file was written by TDE# You can edit it in the TDE control center, under "GTK Styles and Fonts"

include "/usr/share/themes/Arc-Darkest/gtk-2.0/gtkrc"

"user-font" styles { font\_name="Ubuntu 12" } widget\_class "\*" style "user-font"

gtk-theme-name="Arc-Darkest" gtk-font-name="Ubuntu 12"

ésa ~/.config/gtk-3.0/settings.ini GTK-3 számára:

#### [Settings]

gtk-theme-name = Arc-Darkest gtk-icon-theme-name = tdegtk-icon-theme gtk-fallback-icon-theme = tdegtk-fallbackicon-theme

A GTK-2 és GTK-3 alkalmazások megjelenésének beállító eszköze az LXAppearence.

Indítás után válaszd az Arc-Darkest widget-et és azt a betűtípust, ami a Trinity-hez illik.

A GTK-alkalmazások ikontémái a */usr/share/icons*ban találhatóak. A Trinity számára választottaktól

| Adwaita                                                                                                    | Preview of the selected v                                                             | vidget style           |    |
|----------------------------------------------------------------------------------------------------|---------------------------------------------------------------------------------------|------------------------|----|
| Adwaita-dank<br>Ano Dankest:<br>Ano TDE Dank<br>Doxygen-Receite<br>Oxygen-SCSS<br>QL<br>Rateigh<br>Rote<br>DDE Dank | File Edit Help<br>© © ©<br>Paper Paper<br>Demo<br>© Radio Button<br>Check Button<br>0 | 0.0<br>9.0<br>N button | v  |
| TDE Owrk                                                                                                    | Default font:                                                                         | Ubuntu                 | 12 |

eltérően, nincsnek közöttük TDE-specifikus ikonok (mivel nincs szükségük rá), hanem ikonokat a GTKkörnyezet és -alkalmazások számára. A Mini a klasszikus Crystalsvg témát használja, kifejezetten ehhez az összeállításhoz készítve és a sötét témához adaptálva.

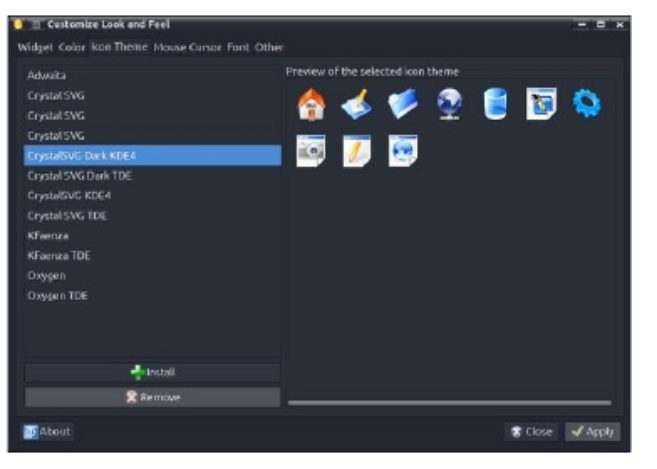

Az LXAppearance az egér XPrience témáját állítja be alapként az egész felhasználói profil számára a ~/.icons/default/index.theme fájlban. (középen fent)

A betűbeállításokban van élsimítás és hinting. (középen)

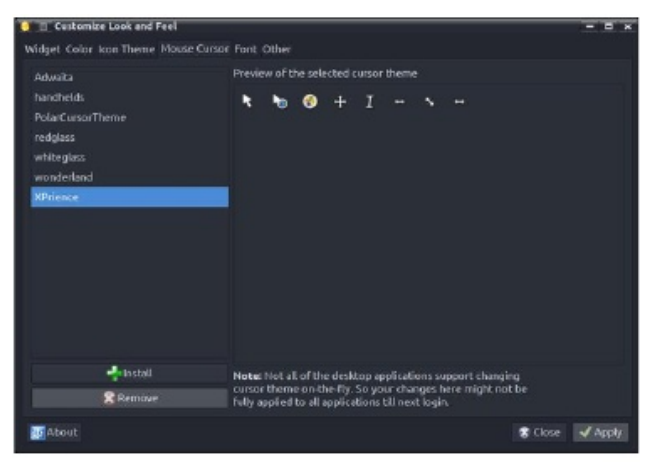

| Customize Look and Feel                                                       |           | - 5 ×           |
|-------------------------------------------------------------------------------|-----------|-----------------|
| Widget Color kon Theme Mouse Cursor Fr<br>Antialiasing<br>Enable articliesing | ont Other |                 |
| Hinding                                                                       |           |                 |
| Hinting style:                                                                |           | ¥               |
| Sub-plxel geometry                                                            |           |                 |
| Sub-pixel geometry:                                                           |           | ¥               |
|                                                                               |           |                 |
| Mout                                                                          |           | 🕱 Close 🚽 Apply |

|                     |                       |      |      |      | <br> |         |         |
|---------------------|-----------------------|------|------|------|------|---------|---------|
| 🗧 🔲 Customize Look  | and Feel              |      |      |      |      |         | ×       |
| Widget Color kon Th | erne Mouse Cursor     | Font | t Ot | ther |      |         |         |
| GUI Options         |                       |      |      |      |      |         |         |
| Toolbar Style:      |                       |      |      |      |      |         |         |
| Toolbar Icon Size:  | Same as buttons       |      |      |      |      |         |         |
| Show images or      | buttons               |      |      |      |      |         |         |
| Show images in      |                       |      |      |      |      |         |         |
| Sound Effect        |                       |      |      |      |      |         |         |
| Play event sound    | ds as feedback to use |      |      |      |      |         |         |
| Accessibility       | iky in GTK+ applicati |      |      |      |      |         |         |
| About               |                       |      |      |      |      | Close 8 | 🖌 Apply |

### Sötét téma bekapcsolása Trinity Mini-ben

Beállítható még az eszközsáv ikonjainak megjelenése. A választott beállítás: csak ikonok, mint a gomboknál. Középen lent)

#### A Qt5 alkalmazás megjelenésének beállítása

A Qt5 alkalmazás megjelenése a Qt5 Settings (qt5ct) eszközzel állítható be. Ehhez a QT\_QPA\_PLATFORMTHEME=qt5ct kell. A Miniben a ~/.*trinity/env/setenv.pclos.tde.sh* bash-szkript végzi el minden egyes felhasználóra. A szkript tartalma, benne a rendszerváltozókkal minden egyes felhasználóra külön módosítható, egyéni igények szerint.

Indítás után módosítani kell a Qt-alkalmazás stílusát. Mivel az Arc-Dark-stílus nem érhető el natívan a Trinity-ban, ezért a gtk2-t kell kiválasztani.

Érdekes módon a qt5ct támogatja a Qt Kvantum stíluskezelőt, amiben a Arc-Dark az egyik elérhető stílus. A Kvantumban az Arc-Dark beállításával és kavantum-dark stílus kiválasztásával a qt5ct adja nekünk a Qt Arc-Dark stílust.

A színt is váltsd egyedi Arc-Darkest-re. A Qt5ct színek az /*usr/share/qt5ct/colors* könyvtárban vannak. A qt5ct-ben módosíthatod a színeket és mentheted a saját ~/*.config/qt5ct/colors* könyvtáradba.

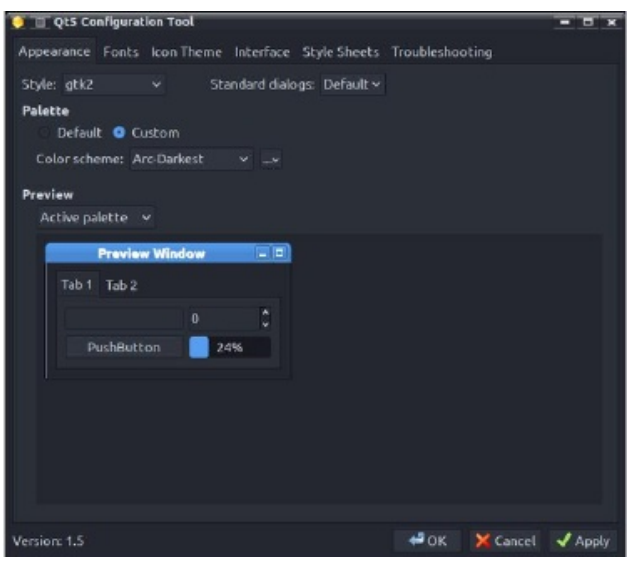

A betűtípusok beállítása mellett, módosíthatjuk atok megjelenítését képernyőn.

| manager Fronts Inc. Thomas | Introduces Phylo Charles Ter | a Manharak lain      |        |  |
|----------------------------|------------------------------|----------------------|--------|--|
| ppeerance runts con meme   | interface scale sheets inc   | ubleshooting         |        |  |
|                            |                              |                      |        |  |
| medwidth: Monospace 12     |                              |                      |        |  |
| Create fonts.conf 🛛 🔀 Ren  |                              |                      |        |  |
|                            |                              |                      |        |  |
|                            |                              |                      |        |  |
|                            | Fast Config                  | uration              |        |  |
|                            | Antialiasing                 |                      |        |  |
|                            | E Hinting                    |                      |        |  |
|                            | Hinting style:               |                      |        |  |
|                            | Subpixel geometry            |                      |        |  |
|                            | Automatic hint               | ing                  |        |  |
|                            | 🖬 Disable automa             | cic hinting for boli |        |  |
|                            | LCD Hiber:                   | loddefault           |        |  |
|                            | Font resolution:             | M dpi                |        |  |
|                            |                              | alox >               | Cancel |  |
|                            |                              |                      |        |  |
|                            |                              |                      |        |  |
|                            |                              |                      |        |  |
|                            |                              |                      |        |  |

A Qt-alkalmazásoknak, akár a GTK-soknak, szintén kellenek ikonok az */usr/share/icons* könyvtárból.

A minket érdekelő utolsó fülnél beállíthatjuk a képi effektusokat: animáció, eszközsáv stílusa stb. (középen)

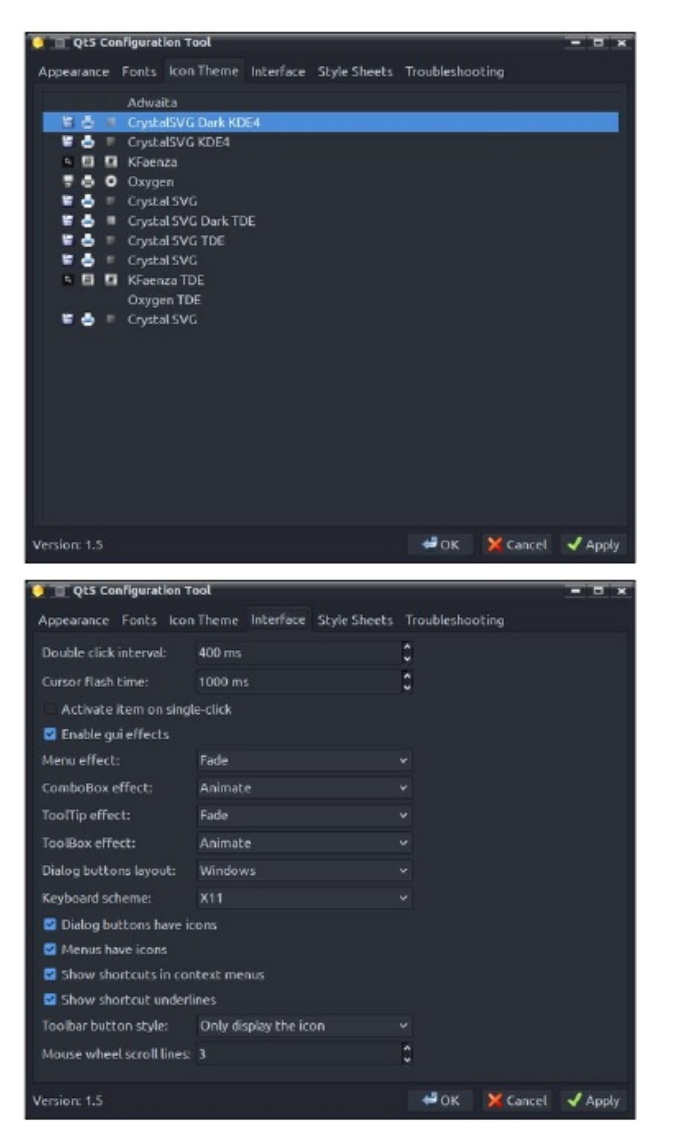

Ennyi mostanra. Később visszatérek még erre, hogy leírjam például a színek beállítását Krusader-ben, Kate-ben, Kwrite-ban, KDiff3-ban stb.

És mivel a Mini nem ütközik a qt5ct-vel, még a LibreOffice-nak be lehet állítani Qt-témát (nekem működik).

# Sötét téma bekapcsolása Trinity Mini-ben

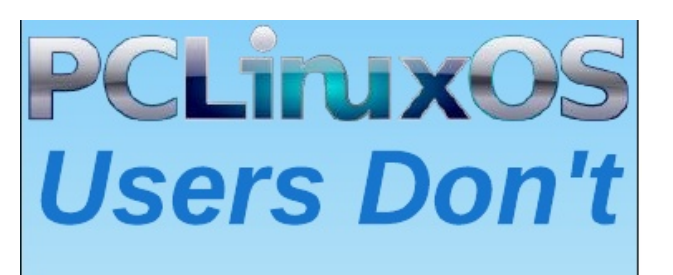

Text Phone Web Surf Facebook Tweet Instagram Video Take Pictures Email Chat

# While Driving.

Put Down Your Phone & Arrive Alive.